# SOLAX

# Wi-Fi Barrette sans fil

Mode d'emploi

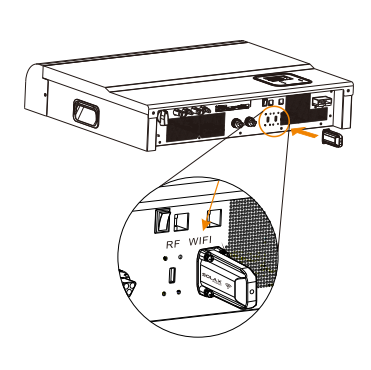

Avant l'installation, couper le courant de l'onduleur et attendre 5 minutes!

Brancher la Barrette Wi-Fi sur le port marqué

"Wi-Fi" dans la face de dessous de l'onduleur.

Avant l'utilisation de la barrette, lire ces instructions bien attentivement.

# ② Insérer les 4 vis à la base de la barrette et bien les serrer.

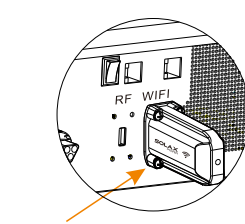

- ③ Brancher l'onduleur et programmer le Wi-Fi.
- 3.1. Utiliser un ordinateur portable ou un smartphone pour détecter le signal Wi-Fi de l'onduleur. (SSID: Solax xxxxxxx)
- 3.2. Se brancher sur le signal Wi-Fi.
- 3.3. Ouvrir le navigateur (p.e. Firefox, Chrome) et taper: http://11.11.11.1
- 3.4. Taper le nom d'utilisateur et le mot de passe. (nom: admin, mot de passe: admin)

3.5. Ouvrir la page de configuration.
3.5.1. Connecter le routeur en cliquant "Find AP" ou taper manuellement le SSID du routeur.
3.5.2. Taper le mot de passe du routeur en "key".
3.5.3. Cliquer "Save&Reboot".

## Ouvrir la page de configuration

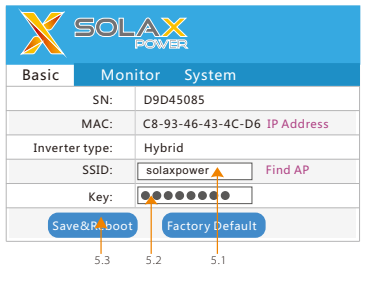

3.6. Connecter Solax\_xxxxxx de nouveau et taper l'adresse IP \*11.11.1\*.1\*. Cliquer sur "IP Address". La connexion a été réalisée avec succès dès que l'onduleur a reçu l'adresse IP du routeur.

| 192.168.0.174 |
|---------------|
|               |
| 255.255.255.0 |
| 192.168.0.1   |
| 192.168.0.1   |
|               |

Notes et résolution de problèmes relatives à la configuration Wi-Fi

- Notes
- La puissance du signal peut être affectée par des obstacles entre l'onduleur et le routeur. Veiller à ce que la distance entre l'onduleur et le routeur reste inféreure à 10 m. (espace ouvert).
- Pour configurer le Wi-Fi SolaX suggère d'utiilser un smartphone.
- S'assurer que le routeur fonctionne normalement. Tout problème du routeur peut produire des défauts dans la configuration du Wi-Fi. Le routeur doit soutenir 2.4 GHz b/g/n.

# Résolution de problèmes

# Lors du dépistage avec le smartphone le signal Wi-Fi est trop faible pour une connexion. Examiner si la barrette Wi-Fi a été bien installée fermement. Diminuer la distance entre le smartbhone et la barrette Wi-Fi.

Après avoir tapé 11.11.11.1. le navigateur signal "This page can not be displayed" (cette page ne peut être affichée). Utiliser un smartphone à la place d'un PC portable.

# Après avoir cliqué sur Save& Reboot et avoir ouvert la page de l'adresse IP, l'adresse IP indique "0" en tout.

Ceci signifie que la configuration Wi-Fi a échouée. Vérifier la puissance du signal du routeur.La ouissance du signal doit être supérieure à 3 dB. Vérifier de nouveau le SSID et la mot de passe. Vérifier que le routeur fonctionne normalement.

www.solaxpower.com

614.00104.00

(€2200)

(4) Enregistrement sur le site web de surveillance de SolaX.

4.1. Vérifier que la configuration Wi-Fi a été effectuée avec succès et que l'accès à l'internet est possible sur le smartphone ou sur le PC portable. 4.2. Taper "www.solax-portal.com" sur le navigateur. 4.3. Cliquer sur "Sign-up", voir ci-dessous.

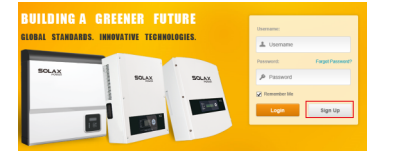

Remplir toutes les informations demandées sur la page sign-up (inscription) et cliquer après sur "Submit". L'enregistrement est accompli. (le numéro SN se trouve sur l'étiquette)

|               | 🖋 Sign Up            | ×  | rAQ. | Control Us   | Acce |
|---------------|----------------------|----|------|--------------|------|
|               | Usersame             |    |      |              |      |
|               | solax2015            |    |      |              |      |
|               | Password             |    |      |              |      |
| GLOBAL STANDA |                      |    |      |              |      |
| -             | Confirm Password     |    |      |              |      |
|               |                      |    |      | Forget Passe |      |
| SOLAX         | Enal                 |    |      |              |      |
|               | solax solaxpower.com |    |      |              |      |
|               | with SN              |    |      |              |      |
|               | x (5258079           | 1. |      | Sign Up      |      |
|               |                      | 1  |      |              |      |
|               |                      | -  |      |              |      |
|               | Subwit Close         |    |      |              |      |

4.4. Ouvrir de nouveau www.solax-portal.com. taper le nom d'utilisateur et le mot de passe et ensuite cliquer sur "Login".

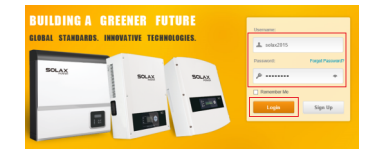

Après la connexion réussie l'utilisateur doit tout d'abord créer un site. Pour les paramètres voir ci-dessous. Les options marquées par "

|           | N/184         | her Star                                   |  |
|-----------|---------------|--------------------------------------------|--|
| + tax the | him.          | DpOoscl ac                                 |  |
|           | Dates Sort    | 3 0                                        |  |
|           | house         |                                            |  |
|           | Company *     | 1001 1000                                  |  |
|           | The Jaco'     | 108T-1016 Being Donpping-Iting Kong Duning |  |
|           | Coally*       | Civilina ward V C the second               |  |
|           | Province      | Deary                                      |  |
|           | 09            | (heighter                                  |  |
|           | Address       | (rhope parents party)                      |  |
|           | Mather Public | Ove                                        |  |
|           | PowerTail!    | Line v                                     |  |

4.5. Après avoir ouvert la page synoptique on peut surveiller l'onduleur et vérifier les données.

| E 18, 14+                                         | Cather Inc. on Date | Calarian Name Taxani | liniary Travel II II | put Andysis — An   | in Constant College       |            |
|---------------------------------------------------|---------------------|----------------------|----------------------|--------------------|---------------------------|------------|
| X-More City     X-More City     whend             | Prese Dated         | 1.0000               | 33.4KWH              |                    | Teach Teach<br>388.300000 | 386.3KWH   |
| <ul> <li>Theorematic</li> <li>Services</li> </ul> | Gi Pewer            |                      | < 30                 | ann 2              | Site televante            |            |
|                                                   | 1,0004              |                      |                      |                    | System San                |            |
| E 10, 244                                         |                     |                      |                      |                    | Constitution Info         |            |
| investers .                                       |                     |                      |                      |                    |                           | 2874-06-14 |
| • Inflags                                         | 1004                | Warah                |                      |                    | Taxa Planted              | 1.04 insta |
|                                                   |                     | II Way               | munhad               | <del>nywys</del> y | Carloss Offset            | 0.28 here  |
|                                                   |                     |                      |                      |                    | boose.                    |            |

06

# Pour un usage futur

Pour ouvrir un nouveau site, cliquer sur "+New Site" sur la barre de menu. La page de configuration est similaire à la page d'édition. Il est important de taper le SN du nouveau Wi-Fi en bas de la page.

|    |  | Add A New Inverter |  |
|----|--|--------------------|--|
| SN |  |                    |  |
|    |  | Save Cancel        |  |

Pour ajouter un nouvel onduleur sur un site, cliquer sur " inverter" sur la barre de menu. Ensuite cliquer sur"Add a new inverter" (ajouter un nouvel onduleur). Choisir le site et taper le SN. Ensuite cliquer sur "Save" pour terminer.

| X SOLA   | SolaX     | X-Monitorin        | g System |          |
|----------|-----------|--------------------|----------|----------|
| My Stars | investors | Add A New Inverter |          |          |
|          | Ste Name  | SOLKIPONER *       |          |          |
|          | 100.000   |                    |          |          |
|          | 101.50    |                    |          |          |
| Invetera |           |                    |          | Save Car |

La barrette sans fil Wi-Fi permet la surveillance de systèmes PV à distance et en temps réel. Elle collectionne des informations sur l'onduleur. comme le statut et la performance, et les envoie au site web de surveillance SolaX

 Installation rapide "Plug & Play" Cache-poussière et étanche à l'eau IP 65 Transmission des données stable et fiable Dessin fonctionnel

# Apparence et Dimensions

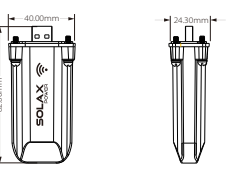

# Données techniques

| Nom du produit         | Wi-Fi Barrette sans fil |
|------------------------|-------------------------|
| Tension d'alimentation | +3.3 V                  |
| Fréquence              | 2.4GHz                  |
| Gain d'antenne         | 3dB                     |
| Protocole              | TTL                     |
| Mode sans fil          | Wi-Fi 2.4GHz b/g/n      |
| Degré de protection    | IP 65                   |
| Dimensions             | 82×40×24.3mm            |
| Poids                  | 24g                     |
| Distance effective     | 10m                     |
|                        | 08                      |

# Consignes de sécurité

 Avant l'installation, toute alimentation de l'onduleur. en électricité doit être sûrement coupée. •Garder tout matériel inflammable ou explosif loin de l'onduleur. •Ne jamais démonter ou ouvrir la barrette avec force. Empêcher que les enfants jouent avec l'appareillage.

# Garantie et Responsabilité

# Modalités et conditions

SolaX donne une garantie standard de 12 mois à partir de la date d'achat figurant sur la facture. SolaX assure la garantie seulement au cas où le produit défectueux en question est retourné à SolaX ensemble avec une copie de la facture et de la carte de garantie émises par le vendeur. En plus, l'étiquette du produit en question doit être bien lisible. Au cas où ces conditions ne sont pas remplies SolaX se réserve le droit de na pas donner une garantie.

# Exclusion de responsabilité

Dans les cas suivants aucune garantie ne peut être donnée pour des dommages directs ou indirects:

- 1: Utilisation non conforme à usage prévu, installation impropre ou contraire aux standards établis, opération impropre et modifications non authorisées ansi que réparation non professionelle. 2: Sans carte de garantie et numéro de série. 3: Opération du produit avec équipement de protection défectueux. 4: Action étrangère et en cas de force majeure. 5: Ventilation inadéquate.
- 6: Non-observation de consignes de sécurité applicables.

# Formulaire d'enregistrement de la garantie

Conserver cette page comme preuve d'achat et pour votre garantie.

| Nom/PrénomVille             |
|-----------------------------|
| No. de téléphoneCode Postal |
| Email                       |
| Rue                         |
| No. de série du produit     |
| Date d'achat                |
| Nom de l'installateur       |
|                             |
| Date de livraison           |
| Signature                   |

Pour enregistrer votre produit SolaX, expédier cette carte de garantie à:

| ADD    | : Room 220, West Bulic  | ding A S  | ci. and Tech Park of  |
|--------|-------------------------|-----------|-----------------------|
|        | Zhejiang University N   | ×0.525, ک | Kixi Road, Hangzhou   |
|        | Zhejiang Province, C    | hina 310  | 007                   |
| Tel:   | +86 571 56260011        | Fax:      | +86 571 56075753      |
| Emai   | il: service@solaxpower. | com       |                       |
| Web    | http://solaxpower.co    | m/warra   | anty/                 |
| Pour   | un enrégistrement de l  | a garant  | tie en ligne, visiter |
| http:/ | //solaxpower.com/warr   | anty/     |                       |

10

09